# 「Zoom は使ったことが無い」「オンラインは苦手・・・」と心配になったら・・・

今回の講座は Zoom を使って行います。 初めてだったり、インターネットやパソコンは苦手と心配になった方のためにちょっと情報提供!

### ■Zoom で参加するための準備に必要なことは2つ!

#### 1. 参加するための機器の準備(PC・タブレットを推奨)

講座は、長時間(8 時間)ですし、画面共有(お手元にテキストはお届けします が、画面で共有しながら進めていきます)をしながらですので、小さい画面(ス マートフォンなど)では、疲れが増すことが考えられます。できる限り、パソコン やタブレットなど画面の大きなものでご参加いただくことお勧めします。

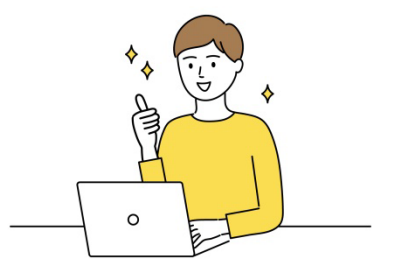

### 2. Zoom アプリのダウンロード

Zoomのアプリは、PC は Zoom 公式サイトから、android 端末は GooglePlay ストアからダウンロード できます。iPad では Zoom Cloud Meetings をダウンロードしてください。

### ■Zoom で参加するための手順

### 1. Zoom ミーティングの招待 URL をクリックする

参加するには、ホスト(CAP センター・JAPAN)から招待用の URL が送られますので、それをクリックして、 パスコードを入力(パスコード入力の画面が出てきたら、数字を入力)します。

※予めアプリをインストールしておけば、当日スムーズに入室できます。

上記で参加完了です!

※参加 URL をクリックしたあとにインストールする場合は、画面の下部の「Zoom をダウンロードして実行」 をクリックすると、Zoom アプリのダウンロードが始まります。

## 2.「Zoom.us を開く」をクリックする

Zoom をインストールしたら、「zoom.us を開く」が表示されますので、クリックします。表示されない場合は、画面下部の「ここをクリック」という表示をクリックします。

## 3. Zoom のパスコードを入力

Zoom のホスト(CAP センター・JAPAN)が設定しているパスコードを入力します。ホストが許可した参加 者のみ参加できるように設定しているためです。

パスコードを入力すると、一旦、待機室に入り、ホストが確認を終えると入室することができます。ホストが 許可するまで、しばらく画面上で待機しましょう。

### 4.「コンピューターオーディオに参加」をクリック

入室できたら、「コンピューターオーディオに参加する」というボタンが表示されますのでクリックしてくだ さい。グループセッションがありますので、オーディオ設定の確認もお願いします。(以下のテストミーティン グでオーディオ設定を確認できます)

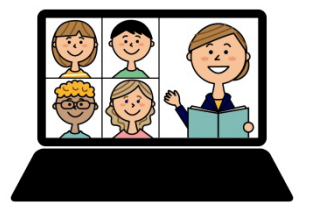

以下で、テストミーティングに参加することができます。事前に一度テストしておくと安心! http://zoom.us/test ※テストミーティングへの参加に関する情報はこちら→https://bit.ly/3EF65eo